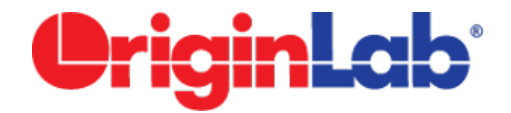

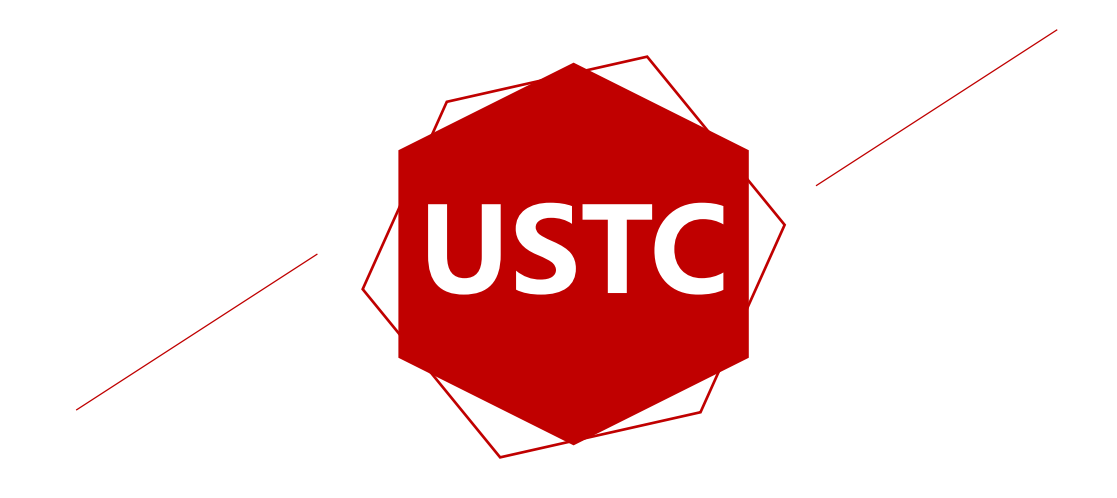

## **Origin 2017**

PRESENTED BY YUKI

## Outlook

### **Origin Introduction**

在这一节中,我们将初步了解和认识Origin的操作 界面,方便我们在后期的学习能快速掌握Origin的 各项功能。

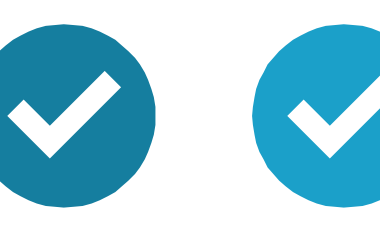

### **Graphing(Advanced)**

在这一节中,我们将学习更多关于绘图(比如批量 绘图)以及美化图形的技巧。

### **Support Resources**

在这一节中,我们将分享如何获得学习Origin的各 类文档,视频资源,以及如何联系Origin的技术人 员获取帮助。

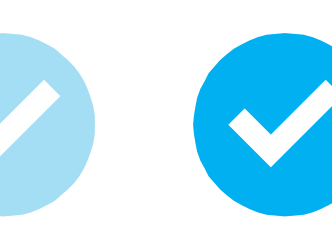

### **Curve Fitting**

在这一节中,我们将学习如何进行线性和非线性拟合,以及自定义拟合函数。

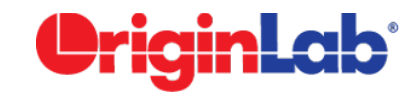

## **Origin Introduction**

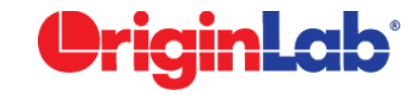

## **Origin Central**

### 快速上手的帮助工具

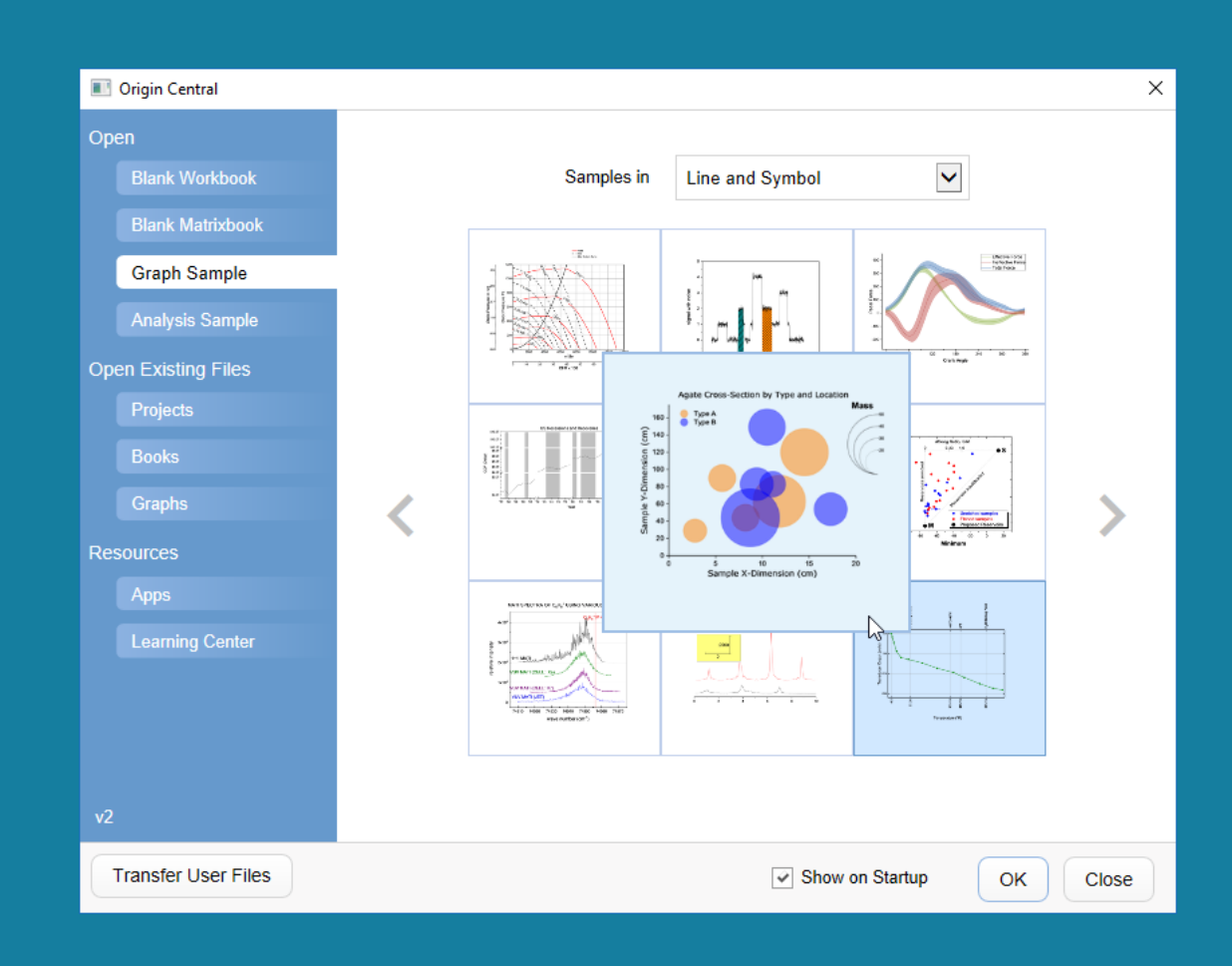

- Press F11
- Help: Origin Central
- 1. 查看数十种绘图和数据分析的例子
- 2. 快速打开最近创建或编辑的项目和图形。
- 3. 新建自定义的空白工作簿或矩阵簿
- 4. 浏览最受欢迎或者最近更新的Apps
- 5. 获取了解与学习Origin的视频和相关文档等

资料

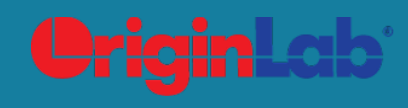

## Apps Gallery 扩展功能

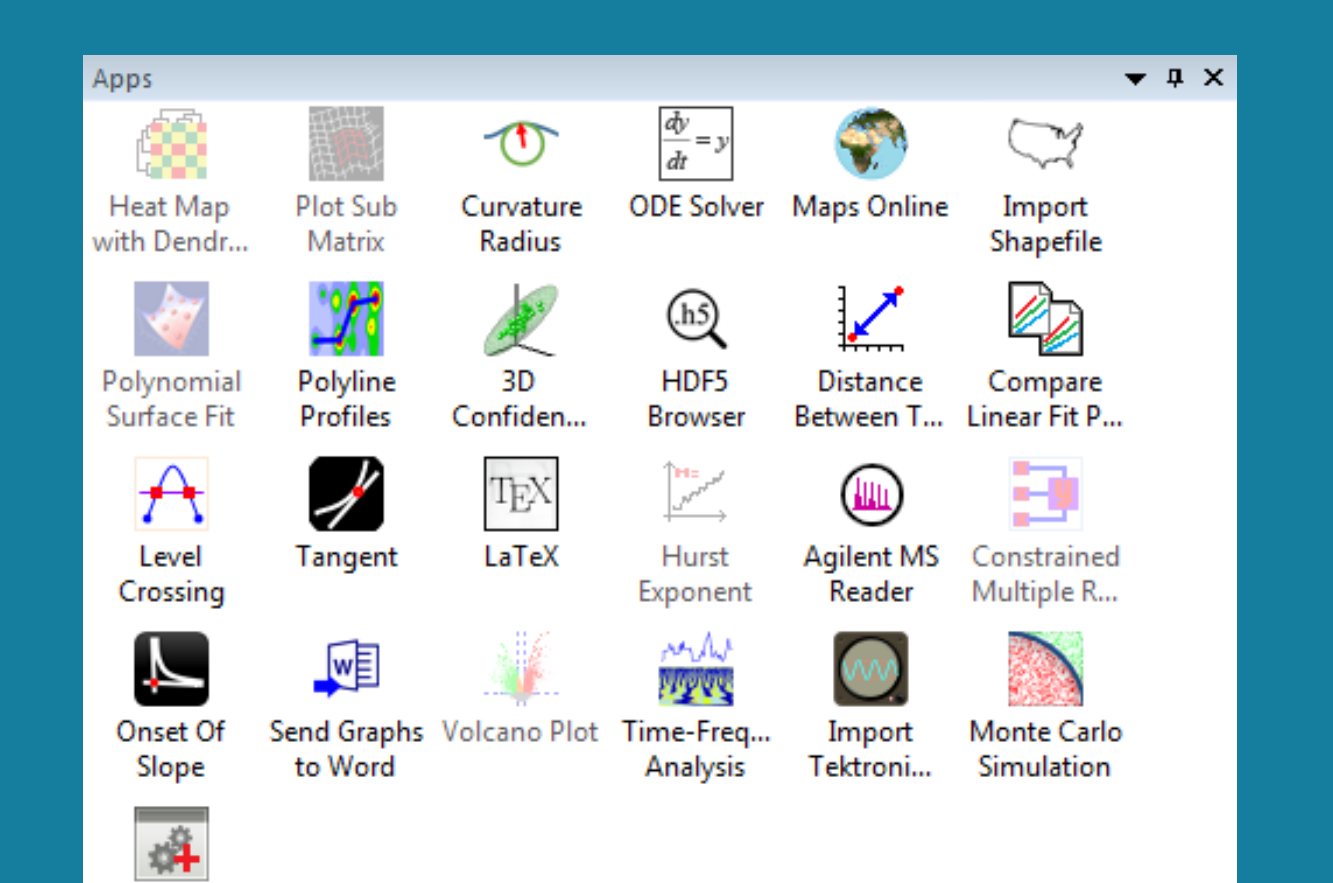

Add Apps

- Tools : Apps on File Exchange
- Origin Central: Apps
- 1. 自定义地扩展Origin的绘图和分析功能
- 2. 可快速安装,下载App的OPX文件后直接拖
  - 入Origin即可完成安装。
- 3. App右上角出现小红点时即可右键选择

Update进行更新。

4. 卸载时只需右键选择Uninstall即可。

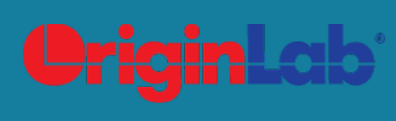

## **Digitizer** 图像数据转化工具

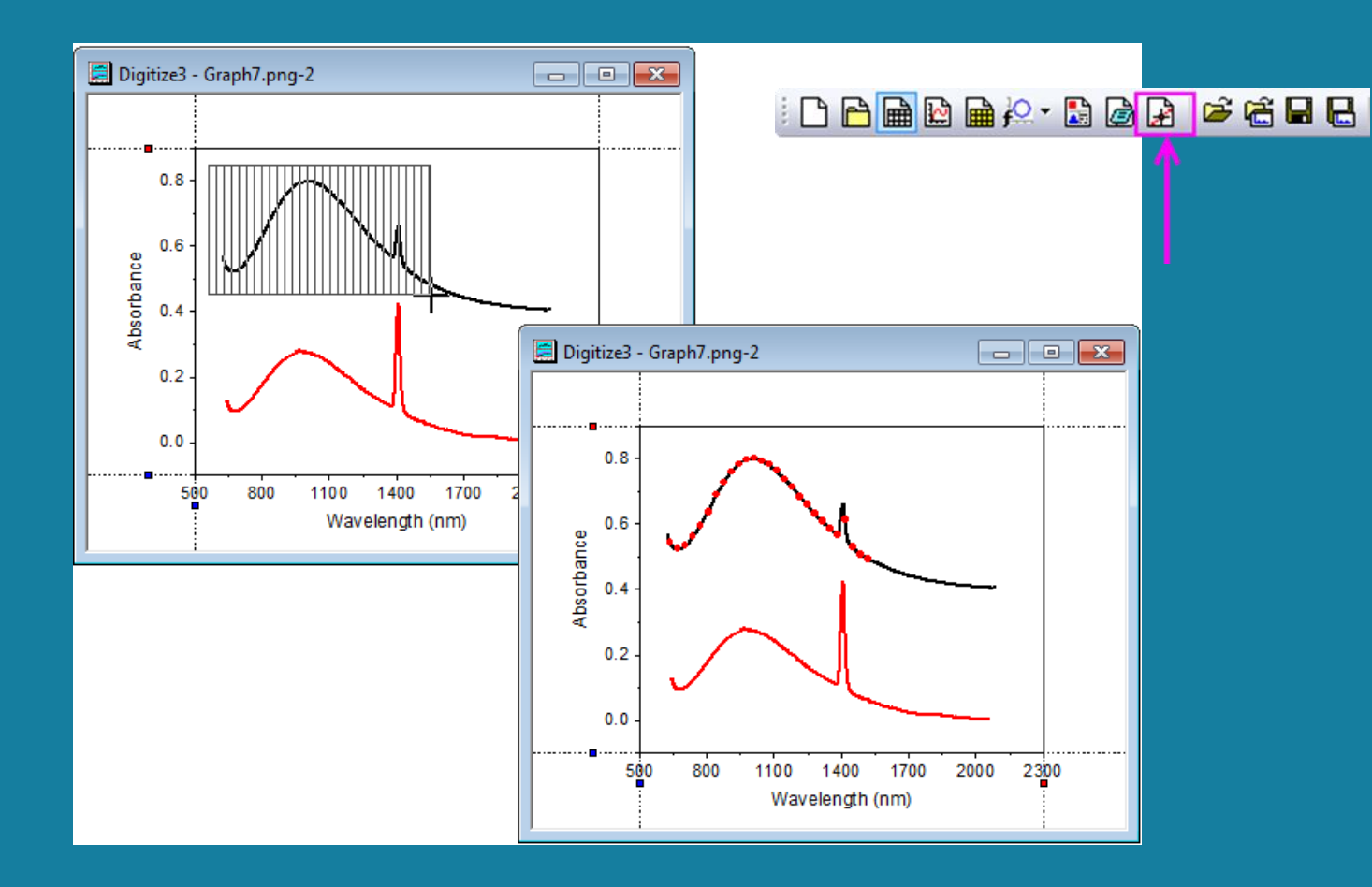

### 1. Import Image

点击Digitize Image 按钮并选择所需的图片

### 2. Edit Axes

利用Rotate按钮和Edit Axes按钮为导入的图片 设置坐标轴

### **3. Capture Data Points**

可选择Manually Pick Data Points按钮或其余4 个自动提取按钮来采集图形的数据点

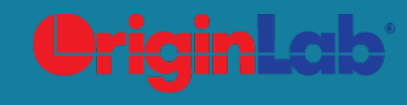

## **Graphing (Advanced)**

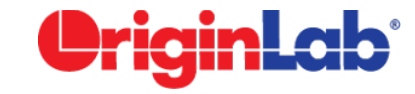

## **Batch Plotting**

批量绘图

Book1P - TRIAL 1 - 0 % A(X) B(Y) C(Y) D(Y) . Long Name Time Book2Q - TRIAL 2 - - X Units (sec) Comments 315-125-0 D(Y) A(X) B(Y) C(Y) .dat Long Name Time Delta Temperature Magnetic Field Position Sparklines Units (sec) (K) (Oe) S21-235-07 224 225 0 Comments Version 2.1 .dat Book3P - TRIAL 3 No. of points 1000 Sparklines Sample 3CO mille A(X) B(Y) C(Y) D(Y) Measured o 12/01/200 Long Name Delta Temperature Magnetic Field Position Version 2.1 Time Time: 3:20:39/ No. of points 700 Units (sec) (Oe) (mm) (K) Run Type: **Frial Run** S32-014-04.dat S32-014-04.dat S32-014-04 Sample YBCO mille Comments S32-014-04 SampleID S15 Measured o 12/15/200 .dat BatchNo 125 03:00:39 P Time: Sparklines Graph1P - TRIAL 3 RunNo 03 Run Type: Trial Run Show Script Panel 3.5 SampleID S21 Version 3.5 Sample = YBCO milled-square M 11 0 1 850 850 BatchNo 235 No. of points Run Type: = Trial Run 3 Save As.. 12 0.13 milled-sqlYBCO milled-s RunNo 07 Sample 0 Trial Rui 13 0.1 Measured o 12/03/2004 12/03/200 0.01 Hide 14 0.1 0.0 Time: 04:20:04 AM 04:20:04 / Trial Run 1 Trial Run 0.0 Run Type: Trial Run 3 Copy Page Ctrl+J 18 0.0 SampleID S32 S32 Copy Graph as Picture 014 014 Trial Run 2 BatchNo 150 Export Graphs... Ctrl+G RunNo 04 04 0.02 Send Graphs to PowerPoint.. 120 0.03 Ctrl+Shift+J View Full Screen 0.04 🖨 Print.. Ctrl+P Trial Run 3 (00) Add Shortcut to Favorites Go to Original Folder 133 Duplicate N a 120 Duplicate (Batch Plotting) 📝 Refresh F5 Save Template Save Template As... etta . Alt+Enter Properties.. ō Time (sec)

### 1. Custom Graph

自定义图形图层,坐标,题注,标注等。

### 2. Duplicate

在图形标题栏右键选择Duplicate (Batch Plotting): Duplicate with New Books/ New Sheets/ New Columns, 然后选择需 要批量绘图的工作簿/工作表/列

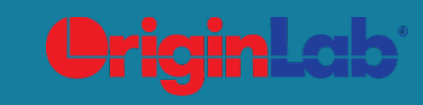

### Graph Template 绘图模板

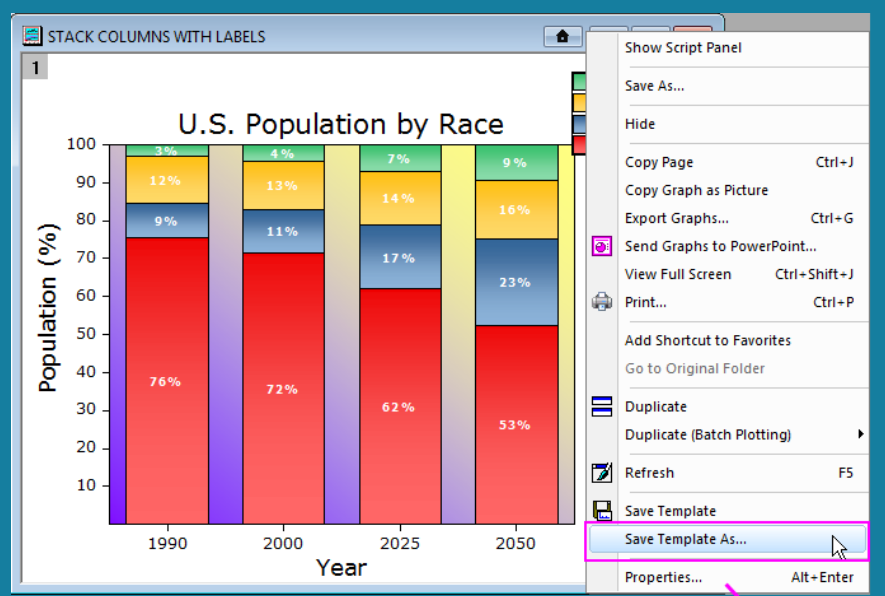

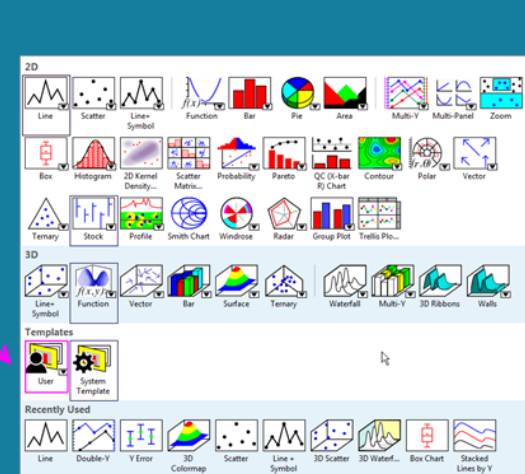

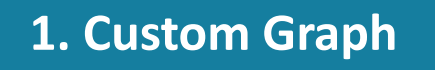

自定义图形图层,坐标,题注,标注等。

### 2. Save Template

在图形标题栏右键选择Save Template As, 或 者在菜单栏中选择File: Sava Template As...

#### **3. Plot New Data**

选择新数据,在菜单栏中选择**Plot: Template:** User: My Template

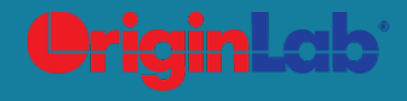

### **Copy Format** 复制格式

|       |          | · .   | 2017.01               | 1.2. 01   |          | 130      |     |         |                  |         | 047044                         |                             |
|-------|----------|-------|-----------------------|-----------|----------|----------|-----|---------|------------------|---------|--------------------------------|-----------------------------|
| E     | u Ori    | ginPi | 0 2017 64             | -bit - C: | \Users\y | 'uki\Do  | cur | nents   | \Orig            | inLab\2 | 017\Us                         | er File                     |
| 1     | File     | Edit  | View                  | Graph     | Data     | Analy    | sis | Gad     | Igets            | Tools   | Form                           | at                          |
|       | C) [     | 5     | Cannot u              | undo      | Cti      | rl+Z     | 6   | ŝ 🗖     |                  |         | ₽ <b>↓</b> 12₽ <b>↓</b>        |                             |
|       | ХĒ       |       | Сору                  |           | Ctr      | 1+C 0    |     | Ŧ       | В                | ΙŪ      | <b>x</b> <sup>2</sup> <b>x</b> | $_{2}$ $\mathbf{x}_{1}^{2}$ |
| Pr    |          |       | Copy Pag              | je        | Ct       | rl+J     |     |         |                  |         |                                |                             |
| ojeo  | ₩<br>Æ   |       | Copy Graph as Picture |           |          |          |     |         |                  |         |                                |                             |
| t E   | 125      |       | Paste                 |           | Ctr      | 1+V      |     |         |                  |         |                                |                             |
| (plo: | <b>₩</b> |       | Paste Lin             | k         | Ctrl+Al  | t+V      |     |         |                  |         |                                |                             |
| rer   | Ψ        |       | Edit Mod              | le        | Ctrl+Al  | t+B      |     |         |                  |         |                                |                             |
| 8     | +        | Г     | Copy For              | mat       |          | <b>_</b> | G   |         |                  |         |                                |                             |
|       | +        |       | Paste For             | rmat (Adv | vanced)  |          |     | 🗐 Grap  | h1 *             |         |                                |                             |
| Quic  | _<br>  + | _     |                       |           |          |          | Ľ   |         | 400 <sub>T</sub> |         |                                |                             |
|       | 12       |       | Find in P             | rojett    | F3       |          |     |         |                  |         |                                |                             |
| k He  |          |       |                       | *         |          |          | H   |         | 300 -            |         | $\mathbf{\Lambda}$             |                             |
| 10    |          |       |                       |           |          |          |     | orce    | 200 -            |         |                                |                             |
|       |          |       |                       |           |          |          |     | edal Fr | 100 -            |         |                                |                             |
|       |          |       |                       |           |          |          |     | ď       |                  | 1       |                                |                             |
|       |          |       |                       |           |          |          |     |         | 0 -              |         |                                |                             |
|       |          |       |                       |           |          |          |     |         | -100 -           |         |                                |                             |

-50

Crank Angle

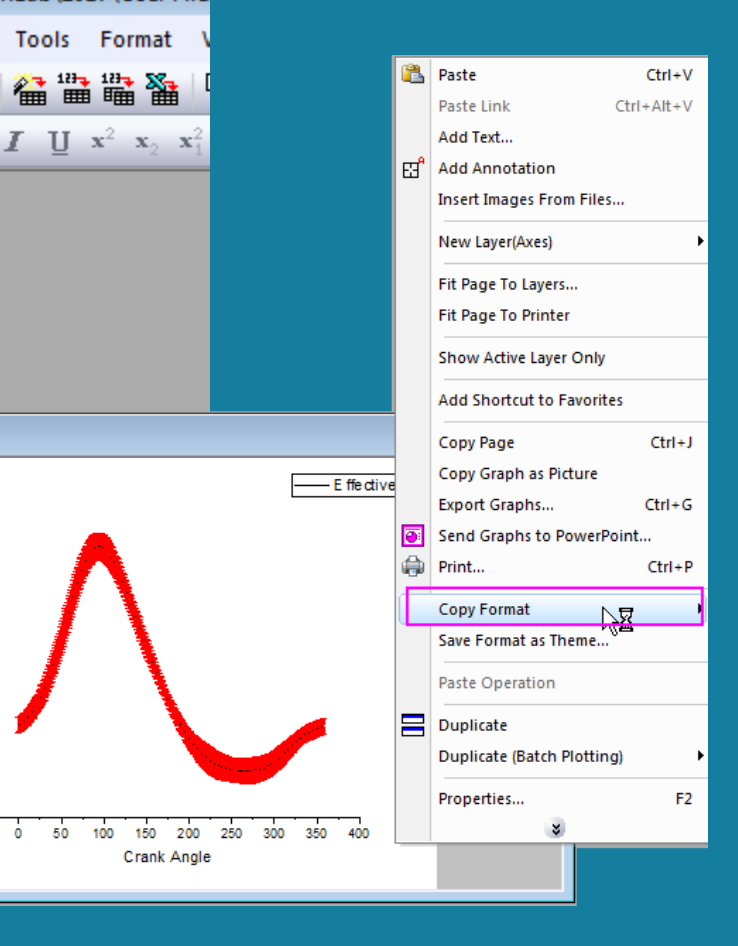

### **1. Copy Format**

在图形空白处右键选择Copy Format (或者是 在菜单栏选择Edit:CopyFormat),从而选择 需要复制的格式

#### 2. Paste Format

于另一个图形上右键选择Paste Format (或者 是在菜单栏选择Edit:Paste Format)

## Multidimensional Graph

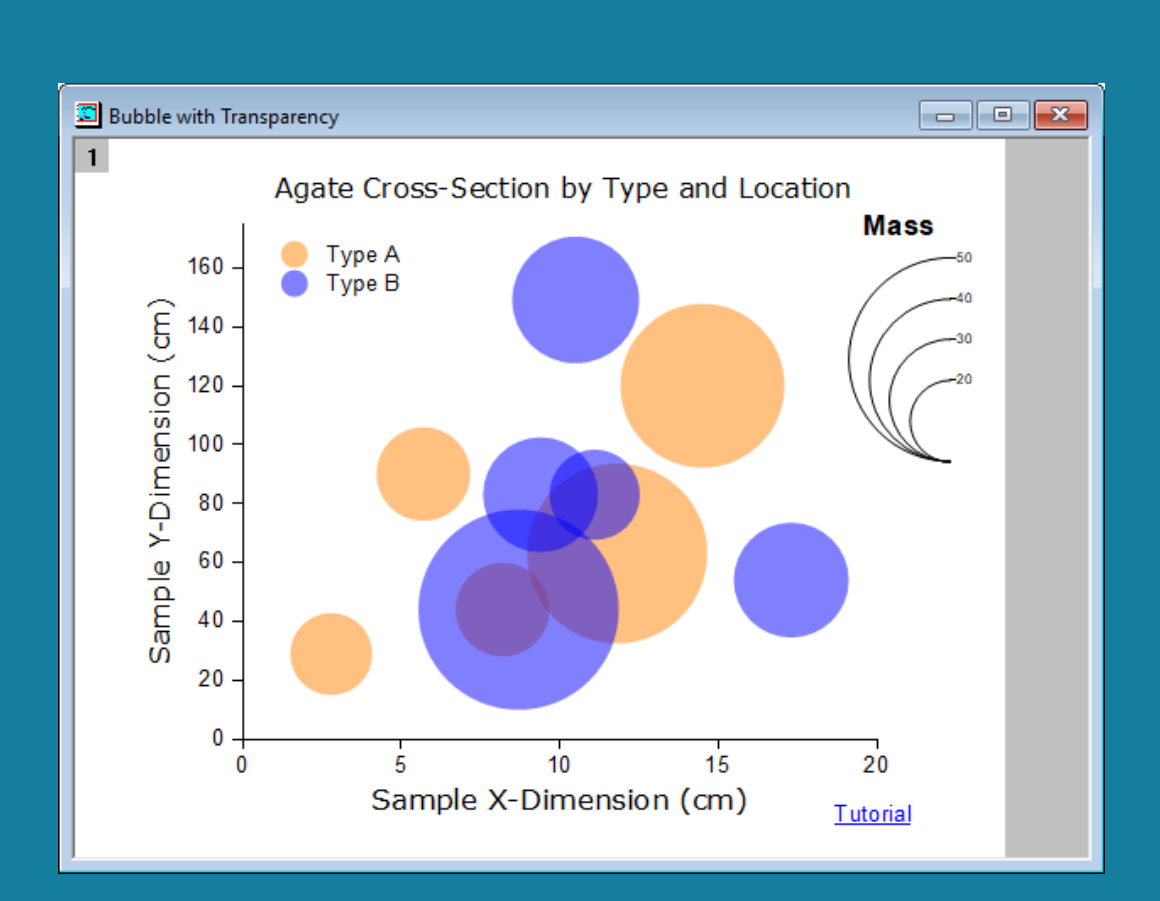

- 1. The X data
- 2. The Y data
- 3. The Z data
- 4. Size Select one of the col(Column\_Name) options
- Edge Color Select one of the col(Column\_Name) options
- 6. Fill Color Select one of the col(Column\_Name) options
- 7. Shape Select one of the col(Column\_Name) options
- 8. Interior Select one of the col(Column\_Name) options

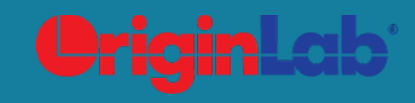

## Multiple Layers Graphs 多图层图形

### 1. Merge Graph Windows

菜单栏选择Graph: Merge Graph Windows, 然后在 Graphs box里添加需要合并的图形,并在 Arrange Settings里设置合并的样式。

### 2. Layer Management

在图层图标(图形左上角含数字的灰色方框)上点击右 键选择Layer Management

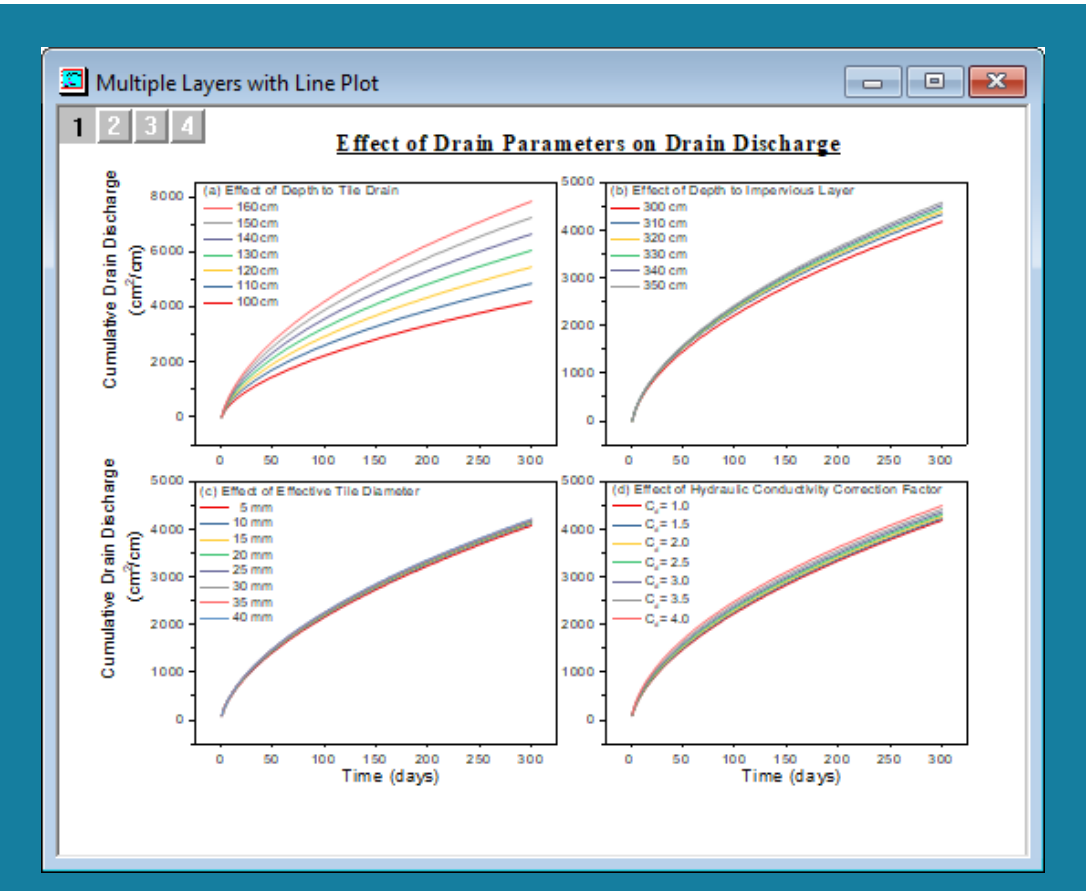

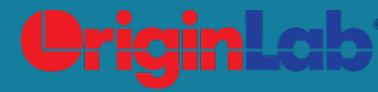

### Customizing Graph Axes 自定义图形坐标

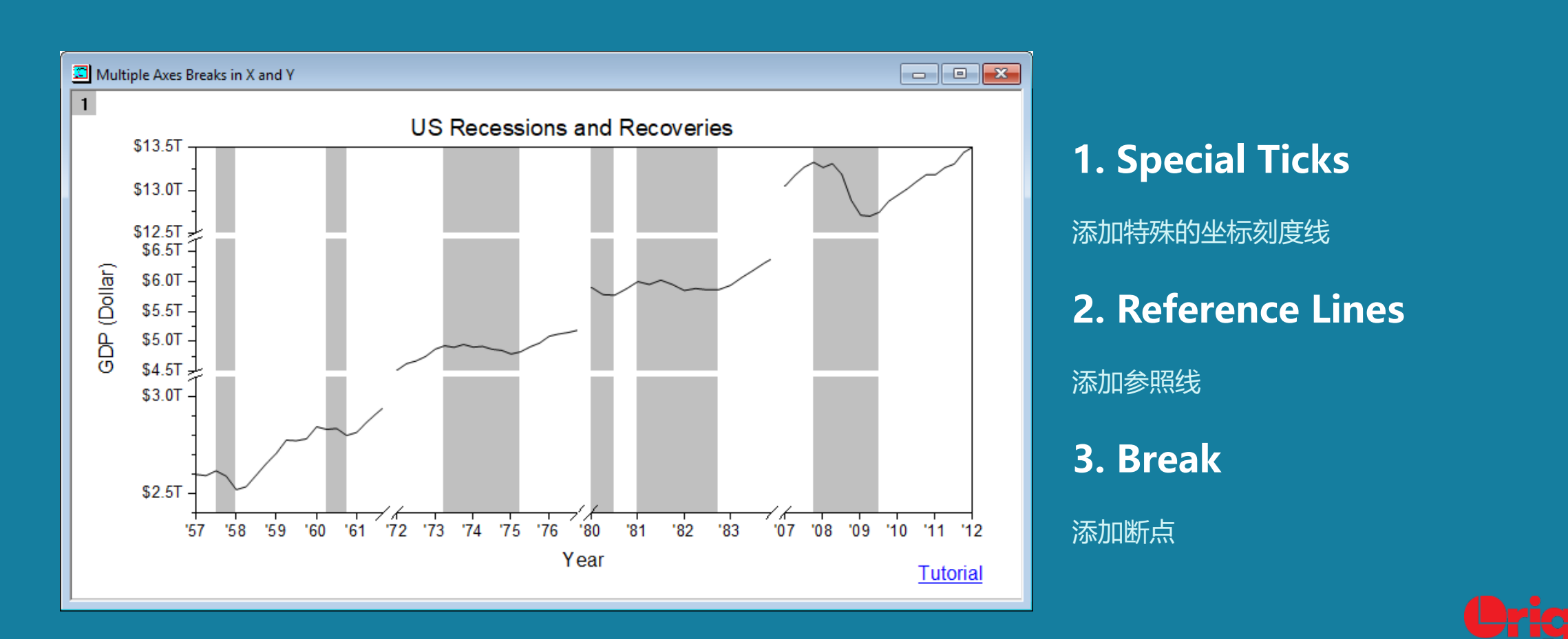

## **Curve Fitting**

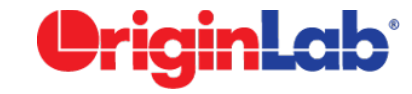

## **Data Masking**

数据屏蔽

### Mask Points

- 点击左侧工具栏中的Mask Data Points on
   Active Plot <sup>\*\*\*</sup> 按钮 , 点击选择需要屏蔽的数 据点
- 2. 或者选择需要屏蔽的数据点,右键选择Mask

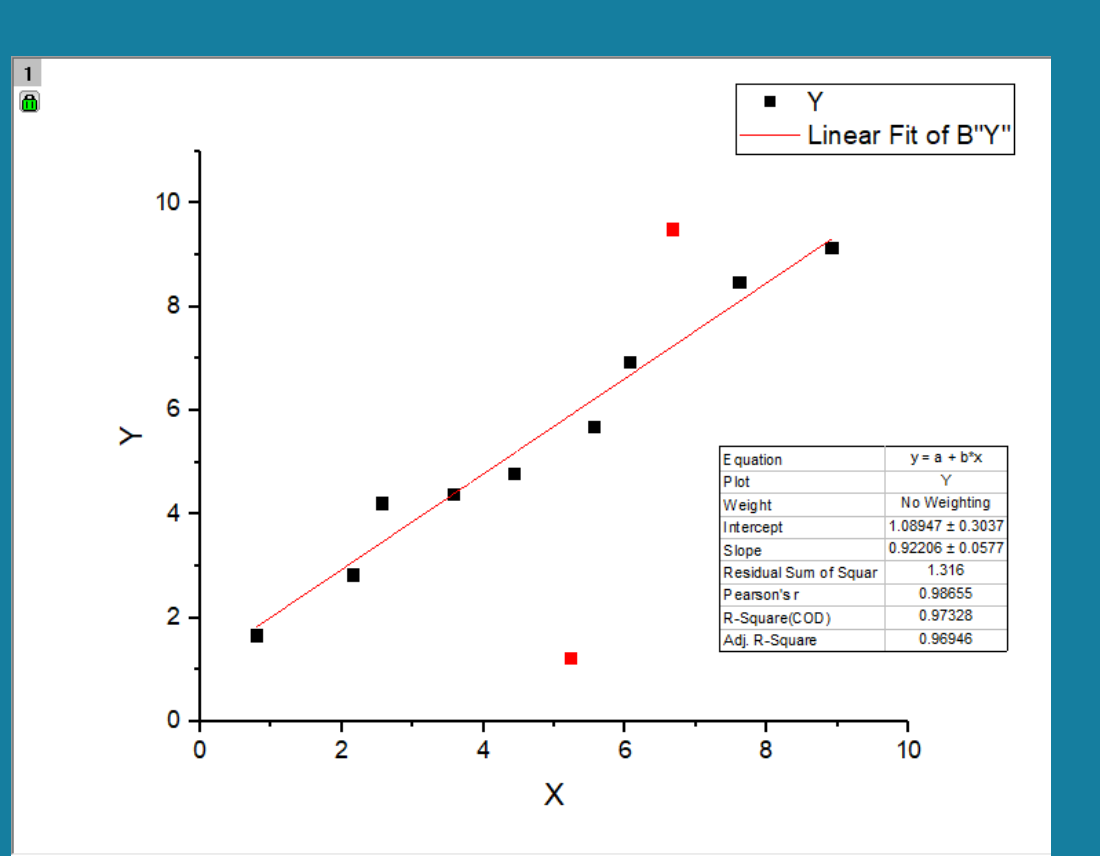

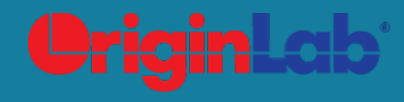

### **Batch Processing**

批量操作

Analysis Report Export T275K - T275K.csv \* -----File name: file date: 30 Analysis Report Export Analysis date File name: Analyst: Chri Nonlinear Curve Fit (Gauss) (10/13/2015 File date: 30 Analysis Report Export Analysis date: File name: T315K.cov **OriginLab** Notes • Analyst: Chri File date: 10/8/2015 12:23 Fitting Mo Analysis date: 10/9/2015 11:21:48 Input Data \* Analyst: Chris Parameters Fitting Mc Statistics  $y = y_0 + \frac{A}{w\sqrt{\pi/2}}e^{-2\frac{(x-x_0)^2}{\pi^2}}$ fitting Model: - 0 -Summarv w C V Search Results i... > ANOVA + ++ \*.csv -0.09154 ± 0.26687 sigma 26.08323 . Fitted Curves Plot 1043 1428 + 0.03079 EWHO 61.42132 Organize • 👪 🔹 🔲 . Height 908.6266 Amplitude 52 16647 + 0.06522 59406 8905 + 71 11555 Red Chi-5g 26,58668 900 100000 a, 800 a, а, °a, 900 700 800 -2 600 Amplitude (m/v) T275K.csv T285K.csv T295K.csv T305K.csv 900 700 -Gauss Fit of Sheet1 B\*Amplitude\* a, 800 Ra, (vim) ebuild (R) aco -700 -ªa, а, ₹ 300 -(vim) epinale (vim) 500 400 Residual Plots 200 T315K.csv T325K.csv T335K.csv T345K.csv £ 300-100 Amplitude 200 0 ₹ 300 -100 800 200 0 800 900 950 1000 1050 1100 1150 1200 1250 1300 1350 1400 WWW.Origh OriginLab Corp Northempton 800 850 Wavelength (nm) www.Origi OriginLab Cor Northampton < > T275K FitNL1 (FitNLCurve1 / Bookmarks / < ..... www.OriginLab.com OriginLab Corporation, One Roundhouse Plaza, Suite 303 hampton, MA 03060. USA

### **1. Create Analysis Template**

- 1. 菜单栏选择 File: Save Workbook as
- **Analysis Template**

### 2. Batch Processing

- 1. 菜单栏选择 File: Batch Processing 或者
  - 在工具栏点击 Batch Processing 👒

button

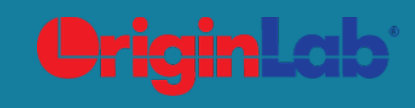

## **Global Fit with Parameter Sharing**

共享参数的全局拟合

### **1. Key Points**

- 1. 用同一个拟合模型连续对多组数据进行拟合
- 2. 可选择是否共享拟合参数

### 2. Settings

- 1. 在NLFIt对话框中选择**Settings: Data** Selection: Input Data: Add Plot
- 2. Settings: Data Selection: Multi-Data Fit Mode: Global Fit
- 3. 勾选 Parameters: Share box

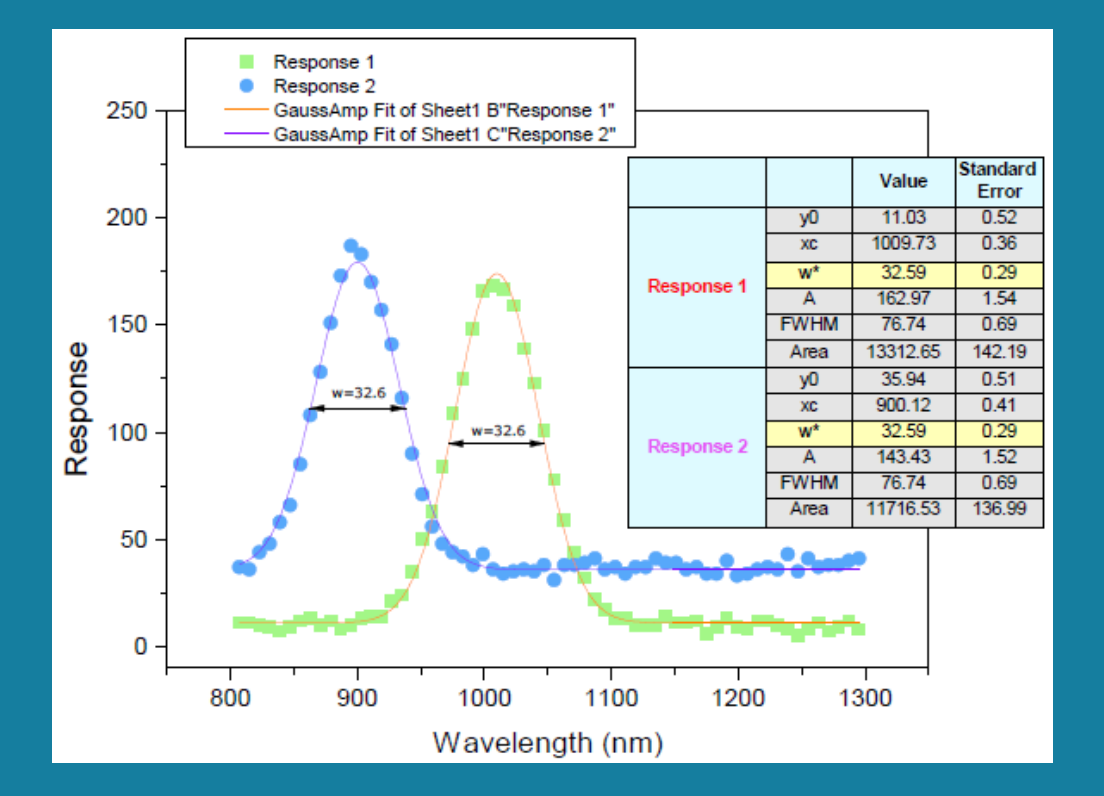

Quick Help: <u>http://www.originlab.com/doc/Quick-Help/Multi-Dataset-Fitting</u>

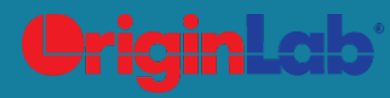

## **User-defined Fitting Function**

自定义拟合函数

| Fitting Function Builder - Name and Type                                   | - MyFunction                 | ×                                                        |                                                              |                                               |              |
|----------------------------------------------------------------------------|------------------------------|----------------------------------------------------------|--------------------------------------------------------------|-----------------------------------------------|--------------|
| Hints                                                                      | [                            |                                                          |                                                              |                                               |              |
| Function Type                                                              | Select or create a Category  | User Defined V N                                         | ew                                                           |                                               |              |
| Select this option for simple fitting<br>functions that have only one      | Function Name                | MyFunction                                               |                                                              |                                               |              |
| dependent variable.                                                        | File Name(.FDF)              | MyFunction.fdf                                           |                                                              |                                               |              |
| The function body is limited to one<br>expression, and you need to provide | Description                  |                                                          |                                                              |                                               |              |
| only the right hand side of the equation.                                  | Function Model               | Fitting Function Organizer                               |                                                              | _                                             | □ ×          |
| than Origin C.                                                             | Explicit                     | Origin Basic Functions                                   | *                                                            |                                               | Save         |
| Example:                                                                   | Function Type                | Implicit     Convolution                                 | Function Name                                                | MyFunction                                    | New Category |
| a+b*exp(-x^c/d)                                                            | Expression                   | Exponential                                              | Brief Description                                            | C. Users yok roocuments tongincab to 17 toser | New Function |
|                                                                            | O Equations                  | ⊞ 🧰 Growth/Sigmoidal<br>⊞ 🚞 Hyperbola                    | References                                                   |                                               | Builder      |
|                                                                            | Ourigin C<br>OLabTalk Script | ⊕ □ Logarithm     ⊕ □ Peak Functions                     |                                                              |                                               | Duplicate    |
|                                                                            | ◯ External DLL-ba            | Piecewise     Piecewise                                  | Function Type                                                | User-Defined V                                | Add          |
|                                                                            | 🗌 Include Integrati          | E Power                                                  | Function Model                                               | Explicit V                                    | Remove       |
| ~                                                                          |                              | H I Hational<br>H I Waveform                             | Independent Variables                                        | x                                             | OK           |
|                                                                            | Cancel                       | <ul> <li>⊕ □ Surface Fitting</li> <li>⊕ □ PFW</li> </ul> | Dependent Variables                                          | <u>y</u>                                      | Simulate     |
|                                                                            |                              | ⊞                                                        | Function Form                                                | Expression V                                  | Reset        |
|                                                                            |                              | Electrophysiology                                        | Function                                                     |                                               | Search       |
|                                                                            |                              | Enzyme Kinerics     Pharmacology                         | A*exp(2*x-k)*sqrt(k/(x-k))                                   | ×                                             |              |
|                                                                            |                              | ⊞                                                        | Peak Function                                                |                                               |              |
|                                                                            |                              |                                                          | Initia/Values = 1(V)                                         |                                               |              |
|                                                                            |                              | Multiple Variables                                       | Meanings = ?<br>LowerBounds =(I, Off)                        |                                               |              |
|                                                                            |                              | MyFunction (User)                                        | NamingMethod = User-Defined<br>NumberOfSignificantDigits = 0 |                                               | , 🔋          |

### **1. Fitting Function Builder**

按F8或者在菜单栏选择Tools: Fitting Function

#### Builder

### 2. Fitting Function Organizer

按F9或者在菜单栏选择Tools: Fitting Function

#### Organizer

Tutorial: http://www.originlab.com/doc/Origin-

#### Help/UserDef-FitFunc

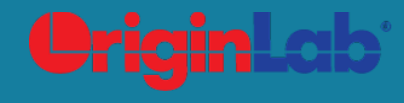

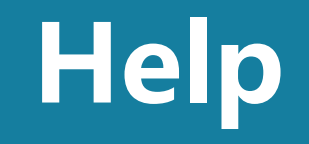

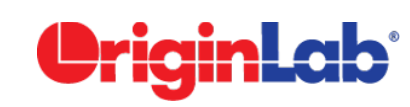

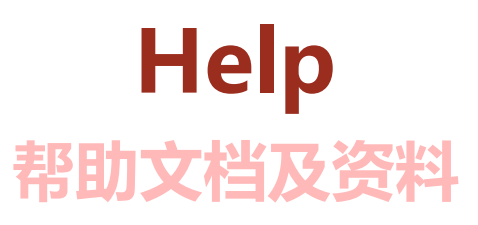

- 按 F1快捷键
- Origin Blog: http://blog.originlab.com/
- Origin 中文视频教程: http://i.youku.com/origingz
- Origin 中文论坛: http://www.originlab.com/forum/forum.asp?FORUM\_ID=28
- Origin软件用户QQ交流群: 210500924

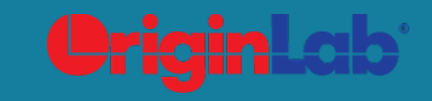

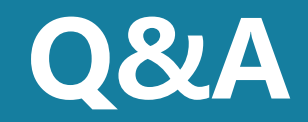

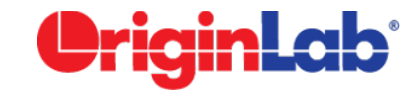

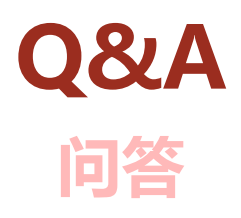

- 1. What are the usages of Origin Central? Origin Central 有什么用途?
- 2. How do I add tick marks to an axis at specific values?如何在坐标轴的某个值上加一个特殊的tick label?
- 3. How do I know if an analysis result is not up to date? 如何知道数据分析结果是否与源数据同步?
- 4. How do I exclude some data from my analysis operation? 如何在数据分析过程中将某些数值除外?

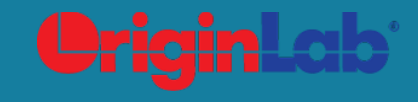

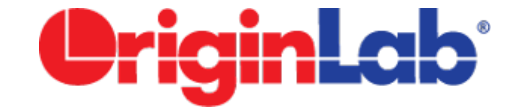

# Origin 2017 THANK YOU